## **Online Renewal Process**

Locate "Renew" (see green checkmark) then click "Read More".

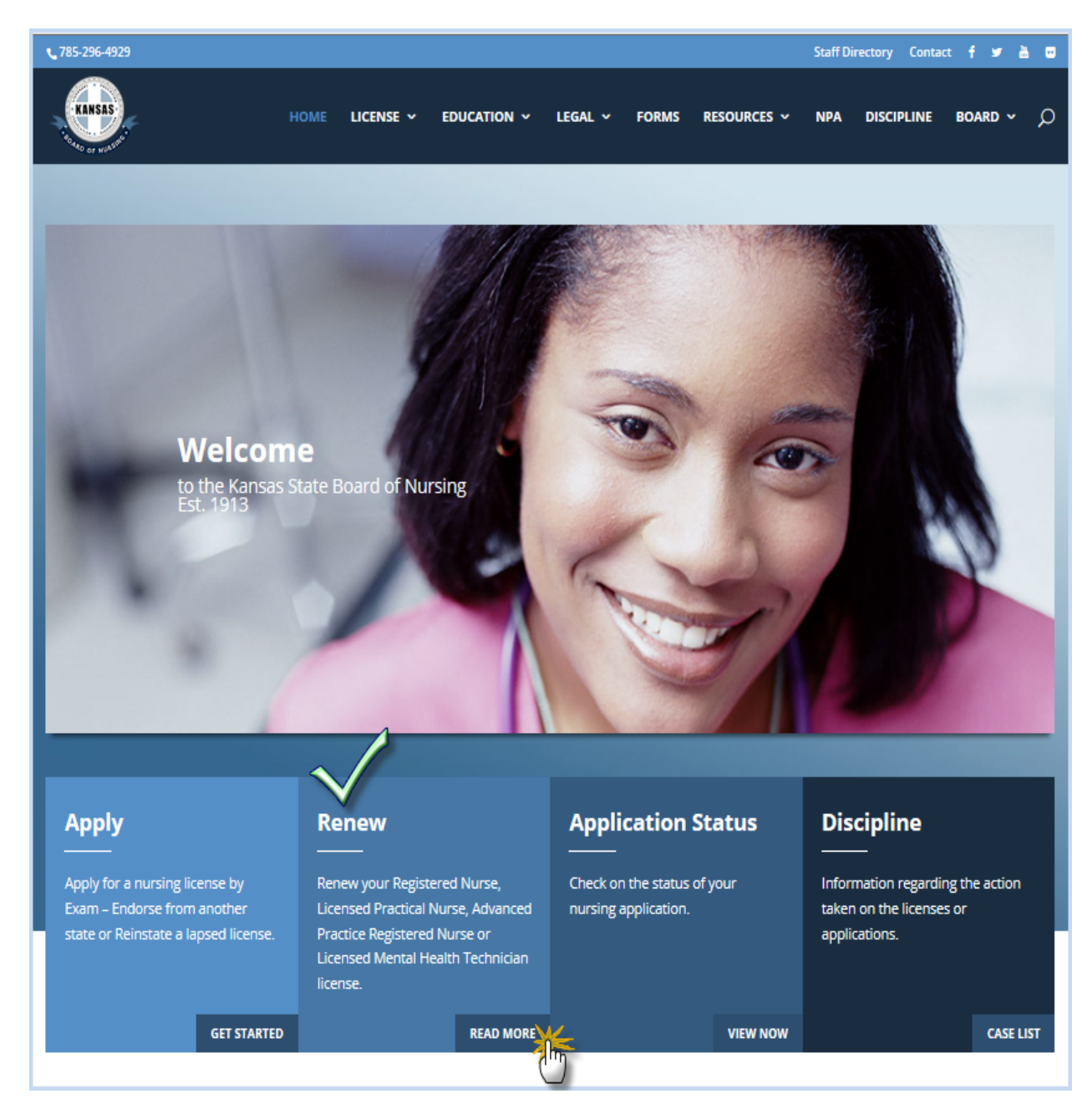

When the Renew License page opens, read the information provided to assure you have met the renewal requirements. Once done reading click "Online Licnese Renewals" (see below). This will take you to the online application system.

| <b>\$</b> 785-296-4929                          |                                    |                   |                     |                |                |                   | Staff Di    | rectory | Contact  | f ¥   |
|-------------------------------------------------|------------------------------------|-------------------|---------------------|----------------|----------------|-------------------|-------------|---------|----------|-------|
| KANSAS<br>I John of Kultur                      | НОМЕ                               | LICENSE 🗸         | EDUCATION ~         | LEGAL 🗸        | FORMS          | RESOURCES 🗸       | NPA         | DISCIP  | LINE     | BOARD |
| Renew L                                         | .icens                             | e                 |                     |                |                |                   |             |         |          |       |
| To renew online:                                |                                    |                   |                     |                |                |                   |             |         |          |       |
| • You must have access to t                     | he Internet, a checł               | king account or   | credit card, and re | gister an acco | unt online.    |                   |             |         |          |       |
| <ul> <li>Log onto Online License R</li> </ul>   | enewals and follow                 | the directions    | on the screen.      |                |                |                   |             |         |          |       |
| • If you have not althout cre                   | eated your own uni                 | que User ID and   | d Password you wil  | l need to Regi | ster a Perso   | on before you can | begin the   | Renewa  | al proce | 55.   |
| There are some cases where                      | e individuals are no               | t eligible to use | the online license  | renewal proce  | ess at this ti | me. Do not procee | ed online i | if:     |          |       |
| <ul> <li>Initiating or Renewing Inac</li> </ul> | ctive <mark>l</mark> icense status |                   |                     |                |                |                   |             |         |          |       |
| <ul> <li>Initiating or Renewing an I</li> </ul> | Exempt license                     |                   |                     |                |                |                   |             |         |          |       |
| • You do not have the req                       | uired and preappr                  | oved 30 hours     | of continuing nu    | rsing educati  | on (CNE).      |                   |             |         |          |       |
| <ul> <li>If you have college cours</li> </ul>   | ses that have not l                | been approved     | l through the Indi  | vidual Offerii | ng of Appr     | oval (IOA) proces | s.          |         |          |       |

You should get a page similar to the one below. Enter your User ID and Password (if you are unsure of your User ID or don't remember your Password, click on "Register a Person", there is a help tool to assist you if needed.) then click the "Login" button at bottom of window.

| Menu<br>Register a Person | Welcome to the Kansas Board of Nursing                                                                                                    |  |  |  |  |  |
|---------------------------|----------------------------------------------------------------------------------------------------|--|--|--|--|--|
|                           | This site was created to give Nursing licensees the opportunity to manage their<br>licenses online.                                                                                                    |  |  |  |  |  |
|                           | If you haven't already registered and wish to submit an application, renew an existing<br>practitioners license or address changes, or if you are unsure of your User ID or<br>Password, click here to register (or click the <b>register a person</b> link on the left). |  |  |  |  |  |
|                           | User Id:                                                                                                    |  |  |  |  |  |
|                           | Password:                                                                                                    |  |  |  |  |  |
|                           | Click here here if you have monther your password                                                                                                    |  |  |  |  |  |

When you are logged in you should have a screen similar to the one below. Select and click "Renew License" from the menu. (If you don't have a license listed to renew and it is within your renewal period, call the board office.)

| Menu<br>Initial Application | Licensing Home P                                             | age                                                                         |                                                             |
|-----------------------------|--------------------------------------------------------------|-----------------------------------------------------------------------------|-------------------------------------------------------------|
| Renew License               | The list below displays all l<br>being applied for. To renew | icenses currently held by you a<br>v a license, click the <b>renew lice</b> | and all licenses curently<br>e <b>nse</b> link on the left. |
| Reinstate License           | Personal Information                                         |                                                                             |                                                             |
| Cart                        | bob doe                                                      | Phone: 7858175936                                                           |                                                             |
| Logout                      | 200 8th Street<br>Wichita, KS 67212<br>United States         | n@ksbn.state.ks.us                                                          |                                                             |
|                             | Licenses                                                     |                                                                             |                                                             |
|                             | Clinical Nurse Specialist                                    | View Checklist                                                              |                                                             |
|                             | License Number:                                              | License Status:                                                             | Pending                                                     |
|                             | Issue Date:                                                  | Expiration Date:                                                            | 12/31/2015                                                  |

You should get the below option behind the license type available to renew. Click on the word "continue".

| Menu<br>License Home Page | Application f                                                                                                    | or License Renewa | al                |           |  |  |
|---------------------------|----------------------------------------------------------------------------------------------------|-------------------|-------------------|-----------|--|--|
| Logout                    | Select the license you would like to renew from the list below otherwise all licenses will be renewed. If you have multiple rene wable license, you can only submit one renewal application at a time. Complete the process for each license you would like to renew. There are some cases where individuals are not eligible to use the online license renewal process. If you have questions, please contact the board. |                   |                   |           |  |  |
|                           | Registered Nurse                                                                                                    | Continue          |                   |           |  |  |
|                           | License Number:                                                                                                    | 14-1234567-021    | Licens e Status : | Active    |  |  |
|                           | ls s ued:                                                                                                    | 6/29/2015         | Expiration Date:  | 2/28/2017 |  |  |
|                           |                                                                                                    |                   |                   |           |  |  |

Be sure to *read all the information provided* by the board regarding your license renewal. Once you've read everything, click the "next" button located at the bottom of the window.

| Menu<br>Domosraphiest | License Renewal Application                                                                                                    |
|-----------------------|----------------------------------------------------------------------------------------------------|
|                       | Catting Standard                                                                                                    |
| Guestions     Einich  | The accepted payment method is electronic check or credit/debit card (VISA,                                                                                                    |
| License Home Page     | MasterCard, Discover or American Express.) There is a processing fee assessed for<br>each online transaction                                                                                                    |
| Logout                | These are some seens where individuals are not all this to use the selfer former.                                                                                                    |
| g                     | renewal process at this time. DO NOT proceed online if:                                                                                                    |
|                       | <ul> <li>Initiating or Renewing Inactive license status</li> </ul>                                                                                                    |
|                       | <ul> <li>Initiating or Renewing an Exempt license</li> </ul>                                                                                                    |
|                       | <ul> <li>You do not have the required and preapproved 30 hours of continuing<br/>nursing education (CNE). This includes college courses and Individual<br/>Offering of Approval (IOA).</li> </ul>                                                                                   |
|                       | Subject to reporting:                                                                                                    |
|                       | All felonies.                                                                                                    |
|                       | And the following categories of misdemeanors:                                                                                                    |
|                       | Alcohol;                                                                                                    |
|                       | any drugs;                                                                                                    |
|                       | deceit;                                                                                                    |
|                       | <ul> <li>dishonesty;</li> </ul>                                                                                                    |
|                       | <ul> <li>endangerment of a child or vulnerable adult;</li> </ul>                                                                                                    |
|                       | falsification;                                                                                                    |
|                       | • fraud;                                                                                                    |
|                       | <ul> <li>misrepresentation;</li> </ul>                                                                                                    |
|                       | <ul> <li>physical, emotional, financial, or sexual exploitation of a child or vulnerable<br/>adult;</li> </ul>                                                                                                    |
|                       | <ul> <li>physical or verbal abuse;</li> </ul>                                                                                                    |
|                       | theft;                                                                                                    |
|                       | <ul> <li>violation of a protection from abuse order or protection from stalking order; or<br/>any action arising out of a violation of any state or federal regulation.</li> </ul>                                                                                                  |
|                       | Upon completion of the online renewal process, you will receive a confirmation screen. Without the confirmation number, it is possible the online renewal did not complete. You may contact Kansas.gov at 1-800-452-6727 or email KSBN at renewals@ksbn.state.ks.us for assistance. |
|                       | Next                                                                                                    |

Update your personal information (address, phone and email) as well as any changes to licenses held in other states. If you change your address, you may need to select the city from the "Get City from Zip" list. Then click the "next" button located at bottom of window.

| Menu<br>M    | Demographics | Update                               | Person Address                                        |                        |                              |            |
|--------------|--------------|--------------------------------------|-------------------------------------------------------|------------------------|------------------------------|------------|
| <b>N</b>     | Questions    | Update the I                         | information in the form below ar                      | id press the update be | utton to save th             | e changes. |
| •            | Finish       | NOTE: Req                            | uired tields are marked with an                       | osterisk (*).          |                              |            |
| License Home | Page         | Name                                 |                                                       |                        |                              |            |
| Logout       |              | Full Name:                           | bob doe                                               |                        |                              |            |
|              |              | Birth Date:<br>SSN:<br>List other at | ate, territories, or countries is                     | which you have been    | licensed                     |            |
|              |              |                                      | Out of                                                | State Licenses         |                              |            |
|              |              | License<br>Number                    | License Type                                          | Licensed By            | License Status:              | Delete     |
|              |              |                                      | ×                                                     | ×                      | ×                            |            |
|              |              |                                      | ×                                                     | ¥                      | ×                            |            |
|              |              |                                      | ×                                                     |                        | Ě                            |            |
|              |              | <u> </u>                             | , i i i i i i i i i i i i i i i i i i i               | - č                    | ⊢ ÷                          |            |
|              |              |                                      | · · · · · · · · · · · · · · · · · · ·                 |                        |                              |            |
|              |              | Address                              |                                                       |                        |                              |            |
|              |              | Country:                             | United States V                                       | Phone:                 | 7858175936<br>ex. 2015551212 |            |
|              |              | Line 1:                              | 200 Sth Street                                        | Fac:                   | 7852965935                   |            |
|              |              | Line 2:                              |                                                       | Erneit                 | tony.blubaug                 |            |
|              |              | City:                                | Wichita                                               |                        |                              |            |
|              |              |                                      | Foreign Addresses:<br>Enlar city, region, postal code |                        |                              |            |
|              |              | County:                              | Sedgwick                                              |                        |                              |            |
|              |              | State:                               | K8 M                                                  |                        |                              |            |
|              |              | ZipCode:                             | 67212<br>ex. 02705 or 027051234                       | Get City f             | tom Zip                      |            |
|              |              |                                      |                                                       | Nac                    | -<br>                        |            |

Be sure to answer all question, if any are not answered the system will not let you move on. (ex. Even if you answer "no" to the one of the misdeamor/felony questions, you still must answer the question is this a new conviction.) Once you have answered ALL questions you click the "submit" button. If the system does not move on, then you'll need to check your questions to see which one you did not answer "yes or no" too.

|       |                                                                                                    | LI                                                                                                    |                      |   |
|-------|----------------------------------------------------------------------------------------------------|----------------------------------------------------------------------------------------------------|----------------------|---|
|       | Questions                                                                                                    | Please answer the following question(s) by choosing the respe                                                                                                   | ctive answer(s) from | m |
| F     | Finish                                                                                                    | question(s).                                                                                                    | ve answered the      |   |
| icens | e Home Page                                                                                                    | Quartian                                                                                                    | Answor               |   |
| ogout | t                                                                                                    | Have you ever been convicted of a misdemanar? Convictions of speeding or                                                                                        | Allswei              |   |
|       |                                                                                                    | parking violations need not be reported.                                                                                                    | Please Choose        |   |
|       |                                                                                                    | Is this a new misdemeanor conviction not previously reported? (If                                                                                               |                      |   |
|       |                                                                                                    | answer is yes mail a certified copy of court documents and an                                                                                                   | Please Choose        |   |
|       |                                                                                                    | explanatory letter for each conviction. Do not send a copy.)                                                                                                    |                      |   |
|       |                                                                                                    | Have you ever been convicted of a felony?                                                                                                    | Please Choose        |   |
|       |                                                                                                    | Is this a new felony conviction not previously reported? (If answer is yes                                                                                      |                      |   |
|       |                                                                                                    | mail a certified copy of court documents and an explanatory letter for                                                                                          | Please Choose        |   |
|       | each conviction. Do not send a copy.)                                                                                 |                                                                                                    |                      |   |
|       | Are criminal proceedings pending in any federal or state court? (If yes, mail an<br>accompanying explanatory letter.) | Please Choose                                                                                                    |                      |   |
|       | Is an investigation and/or disciplinary action pending against any license,                                           |                                                                                                    | _                    |   |
|       | certification or registration (nursing or other)? (If yes mail an accompanying<br>explanatory letter.)                | Please Choose                                                                                                    |                      |   |
|       |                                                                                                    | Has any license, certification or registration (nursing or other) ever been denied,                                                                             | Disease Observe      | _ |
|       |                                                                                                    | revoked, suspended, limited or disciplinary action taken by a licensing authority or<br>any state, agency of the US government, territory of the US or country? | Please Choose        | _ |
|       |                                                                                                    | Is this a new action not previously constant? (If you mail a partitied poor                                                                                     |                      | _ |
|       |                                                                                                    | of board order and or governmental agency disciplinary action and an                                                                                            | Please Choose        | _ |
|       |                                                                                                    | explanatory letter for each action. Do not send a copy.)                                                                                                    |                      | _ |
|       |                                                                                                    | Please read carefully and answer the following Continuing Education question. If                                                                                |                      |   |
|       |                                                                                                    | you do not have the 30 hours of CNE as required in K.S.A. 65-1117 do not renew                                                                                  |                      |   |
|       |                                                                                                    | until you nave the required hours.                                                                                                    | Diasea Choosa        | - |
|       |                                                                                                    | Have you obtained 30 hours of CNE for relicensure as required in KSA 65-1117?                                                                                   | Fiedde Olioode       | _ |
|       |                                                                                                    | ,                                                                                                    |                      |   |
|       |                                                                                                    |                                                                                                    |                      |   |
|       |                                                                                                    |                                                                                                    |                      |   |

The "Application Summary" page is for you to double check your personal information and answers to the questions. THIS IS THE ONLY PLACE YOU CAN GO BACK AND CHANGE YOUR ANSWERS! Once you click the "Add to Cart" button, located at the bottom of the window, you cannot change your answers.

| M Demographics | Application Summary                                                                                                    |
|----------------|----------------------------------------------------------------------------------------------------|
| Questions*     | The changes you have made are listed below. Please review this information care                                                                                                    |
| Finish         | to ensure it is correct. You may go back to any step in this process by clicking the<br>corresponding link on the laft                                                                                                    |
| ense Home Page | verrequiring mix on the rest.                                                                                                    |
| ut             | When you have verified all information, click the Submit button to pay all applicab<br>fees and submit your application.                                                                                                    |
|                | Pcrsonal Information                                                                                                    |
|                | Name: bob doe                                                                                                    |
|                | Licensee Address:                                                                                                    |
|                | 900 Jackson St.                                                                                                    |
|                | Suite 1052<br>Topeka, KS 66612                                                                                                    |
|                | tony, blubaugh@ksbn.state.ks.us<br>7858175936                                                                                                    |
|                |                                                                                                    |
|                | Licenses<br>Registered Nurse                                                                                                    |
|                | License Number: 14-1234567-021 License Status: Active                                                                                                    |
|                | Issued: 6/29/2015 Expiration Date: 12/31/2016                                                                                                    |
|                |                                                                                                    |
|                |                                                                                                    |
|                | Question Responses                                                                                                    |
|                | Ouestion Answer Have you ever been convicted of a misdemeanor? Convictions of speeding or                                                                                                    |
|                | parking violations need not be reported.<br>Is this a new misdemeanor conviction not previously reported? Of answer                                                                                                    |
|                | is yes mails certified copy of court documents and an explanatory letter N<br>for each conviction. Do not send a copy 1                                                                                                    |
|                | Have you ever been convicted of a felony? N                                                                                                    |
|                | is this a new terony conviction not previously reported? (it answer is yes<br>mail a certified copy of court documents and an explanatory letter for each N                                                                                                    |
|                | conviction. Do not send a copy.)<br>Are criminal proceedings pending in any federal or state court? (If yes, mail an                                                                                                    |
|                | sccompanying explanatory letter.)                                                                                                    |
|                | certification or registration (nursing or other)7 (If yes mail an accompanying N<br>explanatory letter.)                                                                                                    |
|                | Has any license, certification or registration (nursing or other) ever been denied,<br>revoked, suspended, limited or disciplinary action taken by a licensing authority of N                                                                                                    |
|                | any state, agency of the US government, territory of the US or country?<br>Is this a new action not previously reported? (If yes mail a certified copy of                                                                                                    |
|                | board order and or governmental agency disciplinary action and an N<br>evolution in the sector of the problem of a control is                                                                                                    |
|                | Plana read contain and ensure the following Continuing Stituting quarties. If you                                                                                                    |
|                | to not have the 20 hours of CNE as required in K.S.A. 65-1117 do not nenew until                                                                                                    |
|                | Have you obtained 30 hours of CNE for relicensure as required in KSA 65-11177                                                                                                    |
|                |                                                                                                    |
|                | Attestation                                                                                                    |
|                | realize that this application is a legal document and by pressing the Add to Cart<br>button I am declaring under penalty of periury under the laws of the State of Kans                                                                                                    |
|                | that the information I have provided is true and correct to the best of my knowledge                                                                                                    |
|                | False or inaccurate information may be grounds for discipline of a license or                                                                                                    |
|                | application for a license.                                                                                                    |
|                | If all the above information is correct please press the Add to Cart button.                                                                                                    |
|                | Ourerwise please go back and correct any information that is necessary.                                                                                                    |
|                | STOPI PLEASE READ:                                                                                                    |
|                | If you are REINSTATING an exempt, inactive or expired LPN, RN or RNA license,                                                                                                    |
|                | to Home Page" button at the bottom of the Cart page. At the home page select the                                                                                                    |
|                | "Initial Application" on the menu. Select the profession type and method for your<br>temporary permit.                                                                                                    |
|                | If you are applying for an ADVANCED PRACTICE LICENSE for the first time and                                                                                                    |
|                | and the second second second second second second second second second second second second second second second                                                                                                    |
|                | and then select the "Back to Home Page" button at the Cart. At the home name se                                                                                                    |
|                | want a temporary permit, you'll need to click "Add to Cart" button, review the ree(s<br>and then select the "Back to Home Page" button at the Cart. At the home page se<br>the "Initial Application" on the menu. Select the profession type and method for yo<br>temporary permit.                                                                                                    |
|                | want a temporary permit, you'll need to click "Add to Cart" button, review the ree(s<br>and then select the "Back to Home Page" button at the Cart. At the home page se<br>the "initial Application" on the menu. Select the profession type and method for yo<br>temporary permit.<br>Once you've completed your application(s) and you are at the "cart" page you'll w<br>to select the "checkout" button to pay the application(s) fee(s).  |
|                | want a temporary permit, you'll need to click "Add to Cart" button, review the ree(s<br>and then select the "Back to Home Page" button at the Cart. At the home page se<br>the "Initial Application" on the menu. Select the profession type and method for yo<br>temporary permit.<br>Once you've completed your application(s) and you are at the "cart" page you'll we<br>to select the "checkout" button to pay the application(s) fee(s). |

This is a larger screenshot of the "add to cart" button located at the bottom of the application summary.

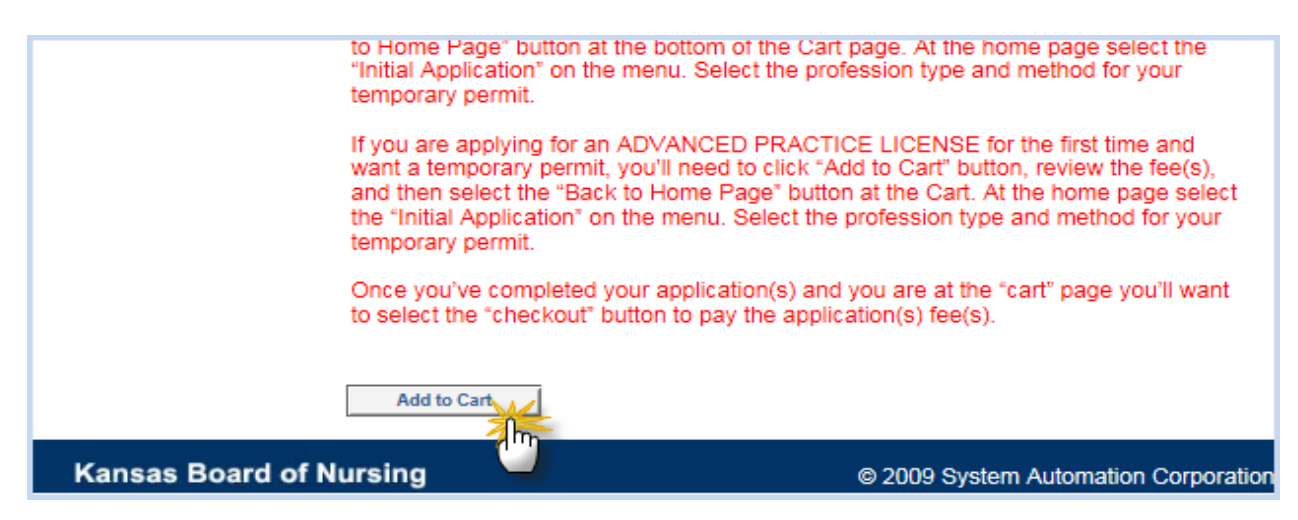

When you get the below cart feature, you should see the license you are renewing in the table with a renewal fee. Please be advised if you have an APRN as well as a RN, you'll have two renewal fees (one for the RN and the other for the APRN) listed under your RN license.

| Menu<br>Licensing Home Page<br>Logout | Cart<br>The list below shows all the items in your cart. To pay for the items, click the<br>checkout button. Use the update and remove buttons to modify your cart.<br>STOP! PLEASE READ:<br>If you are REINSTATING an exempt, inactive or expired LPN, RN or RNA license,<br>you'll need to click "Add to Cart" button, review the fee(s), and then select the "Back<br>to Home Page" button at the bottom of the Cart page. At the home page select the<br>"Initial Application" on the menu. Select the profession type and method for your<br>temporary permit, you'll need to click "Add to Cart" button, review the fee(s),<br>and then select the "Back to Home Page" button at the Cart. At the home page select<br>the "Initial Application" on the menu. Select the profession type and method for your<br>temporary permit, you'll need to click "Add to Cart" button, review the fee(s),<br>and then select the "Back to Home Page" button at the Cart. At the home page select<br>the "Initial Application" on the menu. Select the profession type and method for your<br>temporary permit. |            |                                                                  |               |        |        |
|---------------------------------------|----------------------------------------------------------------------------------------------------|------------|------------------------------------------------------------------|---------------|--------|--------|
|                                       |                                                                                                    |            |                                                                  |               |        |        |
|                                       | to select the                                                                                                    | e "checkou | t" button to pay the application(s) fee(s                        | s).           | ,      |        |
|                                       | Licensee                                                                                                    | Token      | Description                                                      | Fee<br>Amount |        |        |
|                                       | bob doe                                                                                                    | 1425764644 | Renewal for license 14-1234567-021 -<br>Nursing/Registered Nurse |               | Update | Remove |
|                                       |                                                                                                    |            | Renewal Fee                                                      | \$55.00       |        |        |
|                                       |                                                                                                    |            | Renewal Fee                                                      | \$55.00       |        |        |
|                                       | L                                                                                                    | Chec       | kout Back to Home Page                                           | 19110.00      |        |        |

Once you select checkout you will get the page below with a summary of the renewal fee(s) needing to be paid. The one below is for a RN renewal only.

Select the method of payment (either an e-check or credit (debit) card), the click the "Pay Online" button.

| Menu<br>Licensing Home Page<br>Logout | Application Fees<br>The accepted payment m<br>MasterCard, Discover or<br>processing your online pa<br>card transactions and \$1.<br>on your Payment Results<br>not get sent to the Kansas<br>application process, you<br>number, it is possible the<br>Kansas.gov at 1-800-452<br>reserves the right to asse | s<br>tethod is electronic check or credit/debit ca<br>American Express.) KanPay will add a sma<br>ayment. The fee rate is 2.5% of the total ch<br>25 for each electronic check (ACH) transac<br>page after the charge transaction is comple<br>s State Board of Nursing. Upon completion<br>will receive a confirmation screen. Without<br>online application did not complete. You m<br>-6727 for assistance. The Kansas State Bo<br>ss you a \$30 service fee for all chargeback | rd (VISA,<br>all fee for<br>arge for credit<br>ction. It will show<br>leted, but it does<br>of the online<br>the confirmation<br>hay contact<br>bard of Nursing<br>cs and returns. |
|---------------------------------------|----------------------------------------------------------------------------------------------------|----------------------------------------------------------------------------------------------------|----------------------------------------------------------------------------------------------------|
|                                       | License Number                                                                                                    | Description                                                                                                    | Fee Amount                                                                                                    |
|                                       | 14-1234567-021                                                                                                    | Renewal Fee                                                                                                    | \$55.00                                                                                                    |
|                                       | <ul> <li>Pay by Credit Card</li> <li>Pay by E-Check</li> </ul>                                                                                                    |                                                                                                    | Pay Online                                                                                                    |

Once you select checkout you'll get the page below with summary of renewal fees needing to be paid. The one below is a RN and APRN renewal.

Select method of payment (either e-check or credit (debit) card), then click the "pay online" button.

| Menu<br>Licensing Home Page<br>Logout | Application Fees<br>The accepted payment m<br>MasterCard, Discover or<br>processing your online pa<br>card transactions and \$1.<br>on your Payment Results<br>not get sent to the Kansa<br>application process, your<br>number, it is possible the<br>Kansas.gov at 1-800-452<br>reserves the right to asse | s<br>nethod is electronic check or credit/debit c<br>American Express.) KanPay will add a sn<br>ayment. The fee rate is 2.5% of the total c<br>25 for each electronic check (ACH) trans<br>page after the charge transaction is com<br>s State Board of Nursing. Upon completic<br>will receive a confirmation screen. Withou<br>online application did not complete. You<br>-6727 for assistance. The Kansas State E<br>ss you a \$30 service fee for all chargebac | ard (VISA,<br>nall fee for<br>harge for credit<br>action. It will show<br>pleted, but it does<br>on of the online<br>t the confirmation<br>may contact<br>Board of Nursing<br>cks and returns. |
|---------------------------------------|----------------------------------------------------------------------------------------------------|----------------------------------------------------------------------------------------------------|----------------------------------------------------------------------------------------------------|
|                                       | License Number<br>14-1234507-021<br>14-1234507-021                                                                                                    | Description<br>Renewal Fee<br>Renewal Fee                                                                                                    | Fee Amount<br>\$55.00<br>\$55.00                                                                                                    |
|                                       | <ul> <li>Pay by Credit Card</li> <li>Pay by E-Check</li> </ul>                                                                                                    |                                                                                                    | Pay Online                                                                                                    |

Revised 5-2017

Fill in all the required fields for making payment (be sure input the address to where your credit card billing statement is mailed) then click "continue" button at bottom of page. (see examples of both options below, credit/debit card and check)

## Payment Via Credit/Debit Card:

| Kans                                           | as Ko                       | anPa     | у                  | K.             | 11           |                     |
|------------------------------------------------|-----------------------------|----------|--------------------|----------------|--------------|---------------------|
| Lamo                                           | ab the                      | Paymen   | t Portal           | 172            |              | felp Center Contact |
| Payment In                                     | formation fo                | or KSBN  | License            | Payn           | nent Via     | a                   |
| <ul> <li>Indicates a required field</li> </ul> | L                           |          |                    | Credit/        | Debit C      | ard                 |
| Name and Address                               | S                           |          |                    |                |              |                     |
| * Name:                                        | The shares as in all on the |          |                    |                |              |                     |
| * Address:                                     | (as shown on credit card)   | -        | This is the billin | ng address fo  | r the credit |                     |
| Secondary Address:                             |                             |          | card you a         | o doing for pr | ginon.       |                     |
| • City:                                        |                             |          |                    |                |              |                     |
| * State/Province:                              | Choose One                  | Y        |                    |                |              |                     |
| * Zip Code:                                    | (I.e. 00000-0000)           |          |                    |                |              |                     |
| * Country:                                     | United States               |          |                    |                |              |                     |
| Account Informatio                             | in                          |          |                    |                |              |                     |
| Card Type:                                     | Select                      | Y        |                    |                |              |                     |
| * Card Number:                                 |                             |          |                    |                |              |                     |
| * Expiration Date:                             | (01)Jan                     | 2016     |                    |                |              |                     |
| Contact Informatio                             | n                           |          |                    |                |              |                     |
| * Phone Number:                                | (l.e. 000-000-0000)         |          |                    |                |              |                     |
| * E-mail Address:                              | <b>a</b>                    |          |                    |                |              |                     |
| 3                                              | Continue O Cano             | el Order |                    |                |              |                     |
| 1                                              | 111                         |          |                    |                |              |                     |

## Payment Via Check:

| Check |
|-------|
|       |
|       |
|       |
|       |
|       |
|       |
|       |
|       |
|       |
|       |
|       |
|       |
|       |
|       |
|       |
|       |
|       |
|       |
|       |
|       |
|       |
|       |

Once you click "continue" you'll get the below payment information page, <u>you are not done</u>, to double check (highlighted areas) card, expiration of card, e-mail and amount being charged to your card. If ok then you'll click "I Agree/Submit Payment". If you do not do this step the application stays in the cart and will not push to the Kansas State Board of Nursing for processing.

|                                                                                                    | ormation for                                                                                                    | Test App           | olication                            |                                                                       |
|----------------------------------------------------------------------------------------------------|----------------------------------------------------------------------------------------------------|--------------------|--------------------------------------|-----------------------------------------------------------------------|
| Payment is NOT co                                                                                                    | mplete until you select "I                                                                                                    | Agree/Submit       | Payment" at the bottom of            | this page.                                                            |
| Please review the informat<br>select the "I Agree / Subm                                                                                                    | tion below. If there are changes yo<br>it Payment' button to proceed.                                                                                                    | ou need to make, s | elect the "Make Changes" button to e | edit the information. After verifying all the information is correct, |
| Your reference number is                                                                                                    | b4688428484088a                                                                                                    |                    |                                      |                                                                       |
| Name and Address                                                                                                    | 3                                                                                                    |                    |                                      |                                                                       |
| Name:                                                                                                    | bob dos                                                                                                    |                    |                                      |                                                                       |
| Address:                                                                                                    | (as shown on credit card)<br>900 8W Jaokson                                                                                                    |                    |                                      |                                                                       |
| City:                                                                                                    | topeka                                                                                                    |                    |                                      |                                                                       |
| Zip Code:                                                                                                    | 66612                                                                                                    |                    |                                      |                                                                       |
| Country:                                                                                                    | United States                                                                                                    |                    |                                      |                                                                       |
| Account Informatio                                                                                                    | n                                                                                                    |                    |                                      |                                                                       |
| Card Type:                                                                                                    | Visa Card                                                                                                    |                    |                                      |                                                                       |
| Card Number:                                                                                                    |                                                                                                    |                    |                                      |                                                                       |
| Expiration Date:                                                                                                    | 01/2018                                                                                                    |                    |                                      |                                                                       |
| Contact Information                                                                                                    | n                                                                                                    |                    |                                      |                                                                       |
| Phone Number                                                                                                    | 795 198 1140                                                                                                    |                    |                                      |                                                                       |
| E-mail Address:                                                                                                    | shella.rioe@ksbn.state.ks.us                                                                                                    |                    |                                      |                                                                       |
|                                                                                                    |                                                                                                    | •                  |                                      |                                                                       |
|                                                                                                    |                                                                                                    |                    |                                      |                                                                       |
| Make changes                                                                                                    | ←                                                                                                    | lf you n           | eed to make cha                      | nges, click here.                                                     |
| Make changes                                                                                                    | •                                                                                                    | lf you n           | eed to make cha                      | inges, click here.                                                    |
| Make changes                                                                                                    |                                                                                                    | lf you n           | eed to make cha                      | unges, click here.                                                    |
| Make changes                                                                                                    |                                                                                                    | lf you n           | Decoription<br>Renewal Fee           | anges, click here.                                                    |
| Make changes                                                                                                    | \$68.50                                                                                                    | lf you n           | Description<br>Renewal Fee           | anges, click here.                                                    |
| Make changes<br>Cost Information<br>8KU<br>RENEWAL FEE<br>Total Order Amount:                                                                                                    | \$69.50                                                                                                    | lf you n           | Description<br>Renewal Fee           | anges, click here.                                                    |
| Make changes Cost Information aKU RENEWAL FEE Total Order Amount Lunderstand that the abov                                                                                                    | \$68.60<br>e amount will be charged to my o                                                                                                    | If you n           | eed to make cha                      | anges, click here.                                                    |
| Make changes Cost Information aKU RENEWAL FEE Total Order Amount: I understand that the abov Kansas.gov reserves the r                                                                                                    | 868.60<br>e amount will be charged to my or<br>right to assess you a \$15 service 1                                                                                                    | If you n           | eed to make cha                      | Anges, click here.                                                    |
| Make changes Cost Information aKU RENEWAL FEE Total Order Amount: I understand that the abov Kansas gov reserves the r Flease be patient once yo                                                                                                    | \$68.60<br>re amount will be charged to my or<br>right to assess you a \$15 service f                                                                                                    | If you n           | eed to make cha                      | Anges, click here.                                                    |
| Make changes Cost Information aKU RENEWAL FEE Total Order Amount I understand that the abov Kansas gov reserves the r Please be patient once yo the "Test Application".                                                                                         | 868.50<br>Re amount will be charged to my our<br>right to assess you a \$15 service 1<br>bu have hit the "/ Agree / Submit Pro                                                                                                    | If you n           | eed to make cha                      | show this amount as paid to "Kancas.gov KanPay Pmt".                  |
| Make changes Cost Information aKU RENEWAL FEE Total Order Amount: Lunderstand that the abov Kanses gov reserves the r Please be patient once yo the "Test Application". NOTICE:                                                                                 | 368.50<br>re amount will be charged to my or<br>right to assess you a §15 service 1<br>su have hit the "/ Agree / Submit Pi                                                                                                    | If you n           | eed to make cha                      | anges, click here.                                                    |
| Make changes Cost Information aKU RENEWAL FEE Total Order Amount: I understand that the abov Kansas.gov reserves the r Please be patient once yo the "Test Application". NOTICE: For Customers with Debit Failure to allow debits by t                          | \$68.50<br>re amount will be charged to my our<br>right to assess you a §15 service 1<br>w have hit the "/ Agree / Submit Pi<br>Blocks: Please note our Originato<br>this Originetor ID could cause you                                                      | If you n           | eed to make cha                      | Inges, click here.                                                    |
| Make changes Cost Information RENEWAL FEE Total Order Amount: Lunderstand that the abov Kansas gov reserves the r Please be patient once yo the "Test Application". NOTICE: For Customers with Debit Failure to allow debits by t                               | \$68.50<br># amount will be charged to my or<br>right to assess you a \$15 service f<br>w have hit the "/ Agree / Submit Pi<br>Blocks: Please note our Originato<br>this Originetor ID could cause you                                                       | If you n           | eed to make cha                      | Inges, click here.                                                    |
| Make changes Cost Information KU RENEWAL FEE Total Order Amount: I understand that the abov Kanses gov reserves the r Please be patient once yo the "Test Application". VOTICE: For Customers with Debit Failure to allow debits by t Your reference number is  | \$68.60<br>re amount will be charged to my or<br>right to assess you a \$15 service f<br>wu have hit the "/ Agree / Submit Pi<br>Blocks: Please note our Originato<br>this Originator ID could cause you<br>b4686428494088a                                  | If you n           | eed to make cha                      | anges, click here.                                                    |
| Make changes Cost Information aKU RENEWAL FEE Total Order Amount: Lunderstand that the abov Kansas.gov reserves the r Please be patient once yo the "Test Application". NOTICE: For Customers with Debit Failure to allow debits by t Your reference number is  | \$68.50<br>#e amount will be charged to my or<br>right to assess you a \$15 service 1<br>wu have hit the "/ Agree / Submit Pi<br>Blocks: Please note our Originato<br>this Originetor ID could cause you<br>b4688429494098a                                  | If you n           | eed to make cha                      | Inges, click here.                                                    |
| Make changes Cost Information aKU RENEWAL FEE Total Order Amount: I understand that the abov Kansas.gov reserves the r Please be patient once yo the "Test Application". NOTICE: For Customers with Debit Failure to allow debits by t Your reference number is | 868.50<br>Re amount will be charged to my our<br>right to assess you a \$15 service 1<br>su have hit the "/ Agree / Submit Pi<br>Blocks: Please note our Originato<br>this Originator ID could cause you<br>b4688429494098a<br>yment © 1 Disagree / Cancel ( | If you n           | eed to make cha                      | Inges, click here.                                                    |

Then you'll get the below window asking you to not use the browsers back button, if you do you will not receive your confirmation of payment.

| KanPay<br>The Payment Portal                                                                                                    |  |  |  |  |
|----------------------------------------------------------------------------------------------------|--|--|--|--|
| Transaction Status                                                                                                    |  |  |  |  |
| Your transaction has been successfully authorized.                                                                                                    |  |  |  |  |
| You will be redired in the redirection tails or does not redirect to Test Application within 30 sec. then you MUST click the link below to complete your order.<br>Test Application |  |  |  |  |
| Verteen<br>Scorrity Contraction © 2016 Kanses.gov Feedback                                                                                                    |  |  |  |  |

When the payment has processed you'll receive the below page which you want to **print** (take a picture of, save to your computer or something so you have a record of your transaction) and retain for your records and as proof of payment.

| Menu<br>License Home Page | Application Submitted                                                                                                    |                                                                                |  |  |  |
|---------------------------|----------------------------------------------------------------------------------------------------|--------------------------------------------------------------------------------|--|--|--|
| Logout                    | Thank you for using the Kansas State Board of Nursing Online Services.                                                                                                    |                                                                                |  |  |  |
|                           | If you provided an email address, you will receive a confirmation that your application<br>and payment was submitted.                                                                                                  |                                                                                |  |  |  |
|                           | Print this screen as a confirmation of payment.                                                                                                    |                                                                                |  |  |  |
|                           | If you submitted an Online Renewal Application, you may be selected for a CNE Audit.<br>If you are selected for an audit, you will have 21 working days to submit copies of your<br>continuing education certificates. |                                                                                |  |  |  |
|                           |                                                                                                    |                                                                                |  |  |  |
|                           | Date Submitted:<br>Applicant Name:<br>License Number:<br>Agency:<br>Process:                                                                                                    | 28 December 2016<br>bob doe<br>14-1234567-021<br>KSBON<br>RenewLicense process |  |  |  |
|                           | Payment Information                                                                                                    |                                                                                |  |  |  |
|                           | Authorization Code:<br>Received Date:<br>Transaction #:<br>Fee Amount:                                                                                                    | 18098932<br>12/28/2016 3:08:18 PM<br>b4586429494098a<br>\$55.00                |  |  |  |
|                           | For general license r                                                                                                    | renewal questions, contact the Kansas State Board of Nursing                   |  |  |  |
|                           | Email: help@ksbn.state.ks.us                                                                                                    |                                                                                |  |  |  |
|                           | Call (785) 296-4929 during the hours of 8am-4:30pm, Monday - Friday                                                                                                    |                                                                                |  |  |  |
|                           | Submission of information does not guarantee your license has been processed.                                                                                                    |                                                                                |  |  |  |
|                           |                                                                                                    | Print Receipt                                                                  |  |  |  |